UFCW LOCAL 1776 AND PARTICIPATING EMPLOYERS RETIREMENT AND SAVINGS PLAN

UFCW Local 1776 & Participating Employers Retirement & Savings Plan

# Manage your account online.

Your retirement plan website puts your financial future at your fingertips.

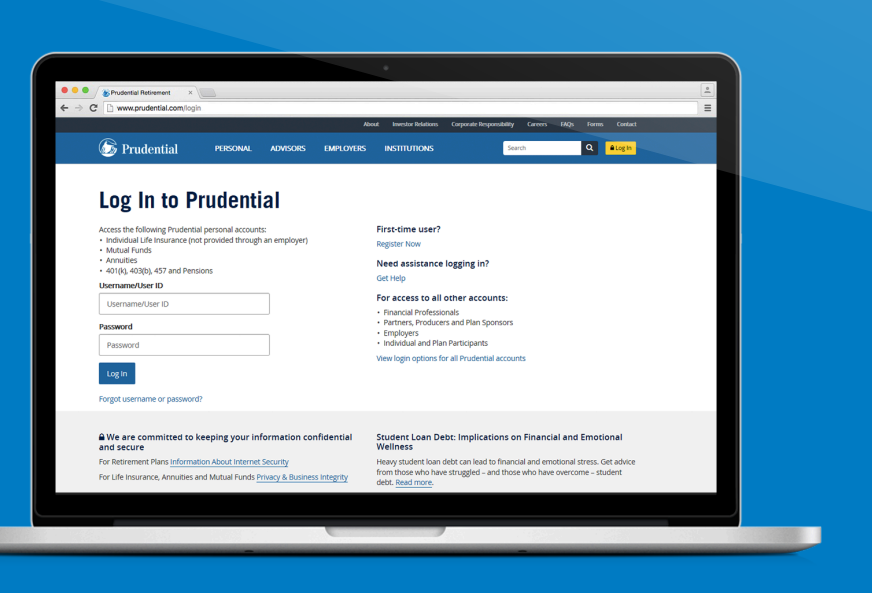

Your retirement plan website, **prudential.com/login**, puts your financial future at your fingertips. It's easy to use and is a helpful way to manage your UFCW Local 1776 & Participating Employers Retirement & Savings Plan account from your computer or mobile device. This guide will give you an overview of the site, help you learn your way around and review some

### Contents

- Get started!
- Your Dashboard
- Accounts home
- Retirement income calculator
- Viewing your account
- Left-hand navigation
- Common transactions
  - Change your contributions
  - Change how to invest new contributions
  - Move money between investments
- Your Dashboard
  - Left-hand navigation
  - Contact us

## Let's get started!

| 🦾 Prudential                                                                                                    | PERSONAL                                                           | ADVISORS                                                        | EMPLOYERS                  | INSTITUTIONS                                                                                                    | Search                                                                                 | Q Log In                                                             |
|----------------------------------------------------------------------------------------------------|--------------------------------------------------------------------|-----------------------------------------------------------------|----------------------------|----------------------------------------------------------------------------------------------------|----------------------------------------------------------------------------------------|----------------------------------------------------------------------|
| Log In to P                                                                                                    | rudent                                                             | ial                                                             |                            |                                                                                                    |                                                                                        |                                                                      |
| Access the following Prudenti<br>• Individual Life Insurance (nu<br>• Mutual Funds<br>• Annitites<br>• 401(k), 403(b), 457 and Pens<br>Username/User ID<br>Username/User ID<br>Password<br>Password<br>Log In<br>Forgot username or password | al personal accound<br>of provided throug<br>sions                 | ts:<br>h an employer)                                           |                            | First-time user?<br>Register Now<br>Need assistance log<br>Get Help<br>For access to all oth<br>• Financial Professionals<br>• Partners, Producers ar<br>• Employers<br>• Individual and Plan Par<br>View login options for all | <b>ging in?</b><br>er accounts:<br>d Plan Sponsors<br>ticipants<br>Prudential accounts |                                                                      |
| We are committed to<br>and secure For Retirement Plans Informa<br>For Life Insurance, Annuities a                                                                                                    | keeping your in<br>tion About Interne<br>and Mutual Funds <u>I</u> | i <b>formation co</b><br><u>t Security</u><br>Privacy & Busines | nfidential<br>ss Integrity | Student Loan Debt:<br>Wellness<br>Heavy student loan debt<br>from those who have str<br>debt. <u>Read more</u> .                                                                                                    | Implications on Financi<br>can lead to financial and em<br>uggled – and those who have | al and Emotional<br>otional stress. Get advice<br>overcome – student |

On the login page, enter your user ID and password. (If you're a first-time user, click **Register Now** and follow the instructions to create your ID and password.) Your password is a unique code you create. It should be a combination of letters and numbers. Remember to keep your password in a safe place.

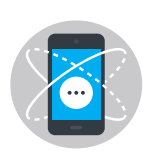

Your plan website is mobile optimized—so you can access your account any time, from virtually anywhere.

## **Your Dashboard**

| 🔊 Prudential                                                         |                                                         | 💄 Hi, Alexanderl 👻 🔒 Log Out                                                 |  |
|----------------------------------------------------------------------|---------------------------------------------------------|------------------------------------------------------------------------------|--|
| Your Dashboard                                                       |                                                         | Need Something?<br>Call us at 1800-PRU-HELP                                  |  |
| Your Assets •<br>\$157,233.00<br>• Show Details                      | Guaranteed Annual Income<br>\$20,001.00<br>Show Details | Protection •<br>\$1,900,000.00<br>• Show Details                             |  |
| Your Products                                                        |                                                         | Have another Pru Product?                                                    |  |
| Annuity<br><b>Optimum</b><br>Highest Daily Lifetime Seven #******151 |                                                         | Quick Actions 👻                                                              |  |
| Guaranteed Lifetime Income  \$20,001.00/yr As of 06/20/2016          | Account value 0<br>Death Benefit Value 0                | \$376,545.00<br>\$400,000.00<br>This benefit has an additional income option |  |
| Mutual Funds Retirement Mutual Funds Traditional IRA #RE44531        |                                                         | Quick Actions 👻                                                              |  |
| Account Value  \$ 154,075.00 As of 06/20/2016                        |                                                         |                                                                              |  |
| Mutual Funds Non-Retirement Mutual Fund                              | ds                                                      | Quick Actions •                                                              |  |

Once you've logged in, you'll see Your Dashboard. Here you can see a complete view of the accounts you have with Prudential.

Click the name of the product you want to view to see more details.

## **Accounts Home**

From the Accounts Home page, you can see:

- A summary of your Prudential retirement account(s)
- Your investment performance
- Year-to-date contributions to your account.

Click the **View Details** button or the plan name(s), or use the drop-down menu to manage your account(s).

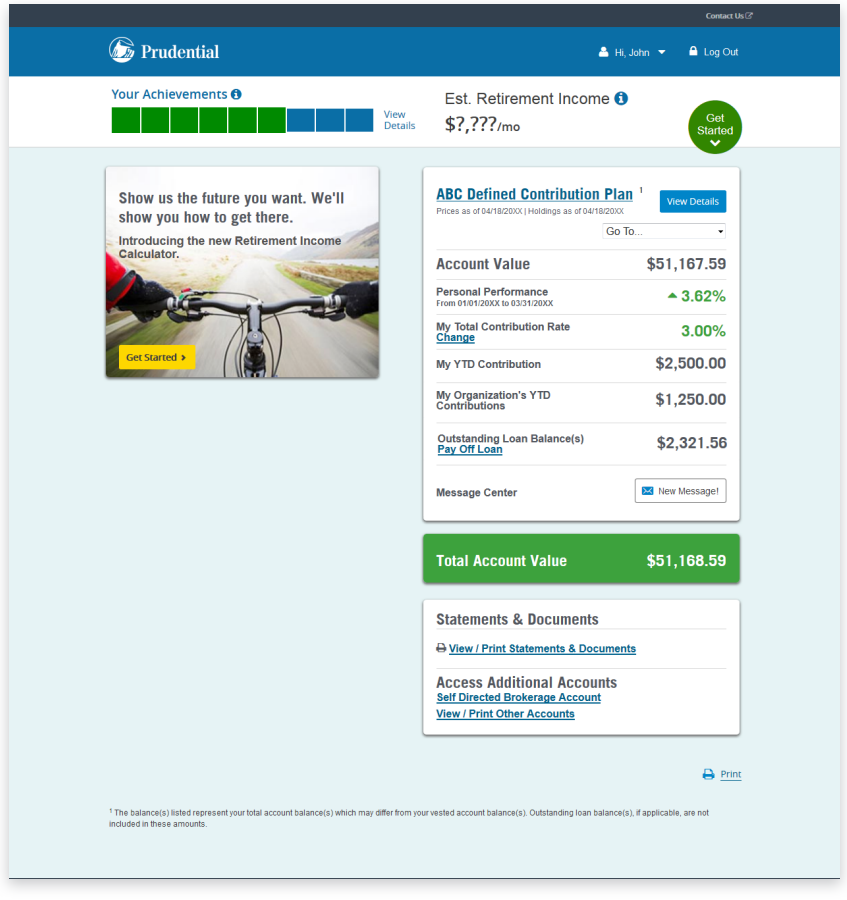

For illustrative use only, does not represent performance of any actual Prudential Investment product.

## **Retirement Income Calculator**

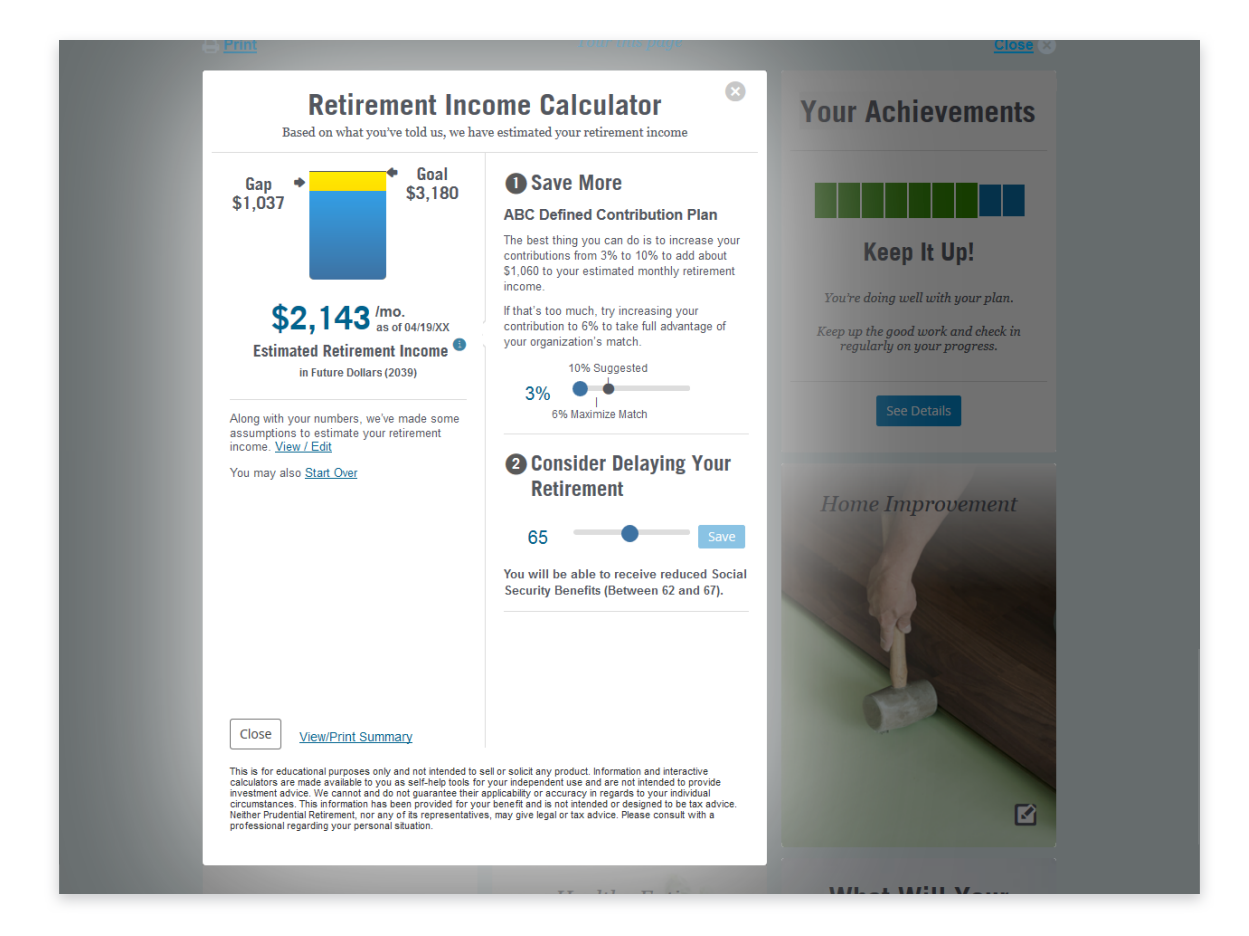

#### Track your progress—in real time

On *every* page, you'll have access to the **Retirement Income Calculator (RIC)**, a tool that can help you:

- Define your retirement goals, and tell you if you're on track to meet them.
- Experiment with different strategies.
- Include retirement assets from outside your Prudential plan.
- Get an action plan to help get you on track.

Follow the prompts to enter your information.

If you have an income gap, the RIC will help you create an action plan to help get you on track.

You can adjust your strategy to see how changes might impact your potential retirement income. Your information is saved—the RIC updates every time you log in—and you can change your information at any time.

## **Viewing your account**

#### Keep Going: View your details

For more in-depth information about your account—from the Accounts Home page, click **View Details** next to the name of the retirement account you want to view, or you can just click the plan's name.

- Account value vested amount (the portion of your savings you own)
- Outstanding loan balances (if applicable)
- Personal performance
- Year-to-date contributions to your account

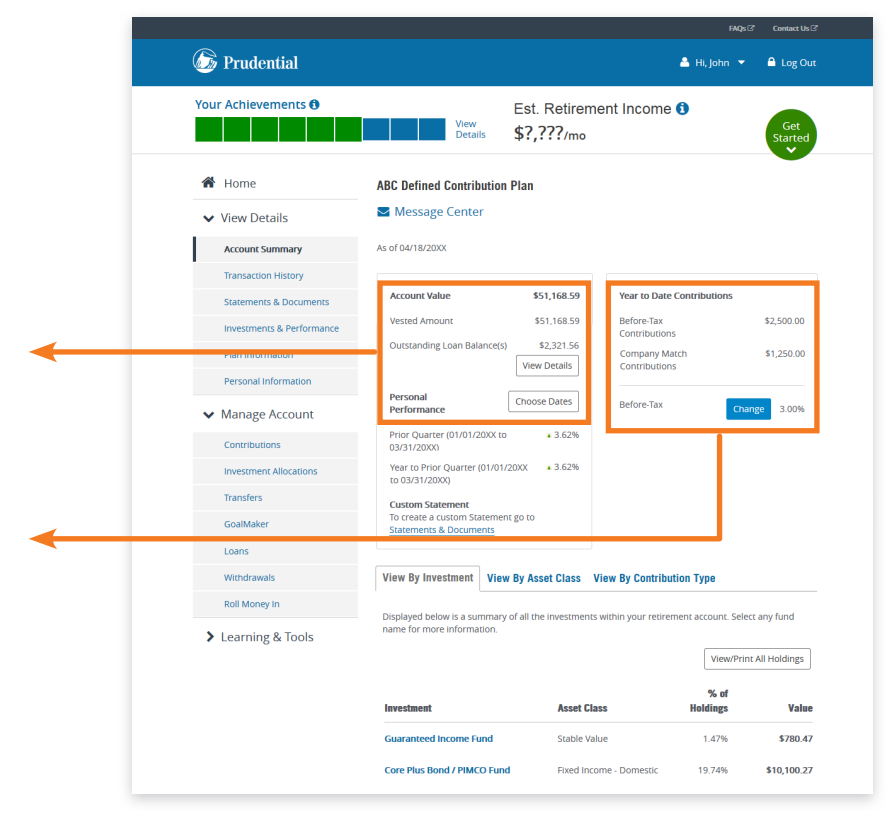

## Left-hand navigation

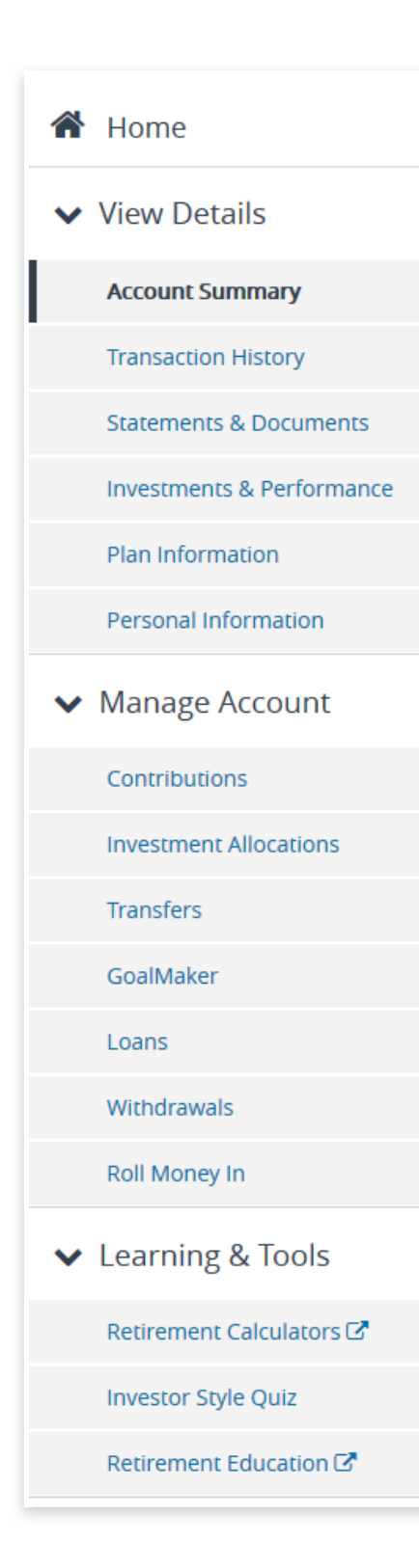

#### How to navigate the site

From the left-hand bar, you can:

- View account details and update your information.
- Change your contribution rate.
- Change your investments, or transfer money between funds.
- Learn more about saving and investing for retirement.

What's more, help is easy to find. At the bottom of every screen, you'll see links to the Frequently Asked Questions (**FAQ**) and **Glossary** sections of the site. The **FAQ** contains answers to frequently asked questions about the retirement planning process and using the website. And if you come across a term that's unfamiliar to you, just visit the **Glossary**.

## **Common transactions**

#### How to change your contributions

- Click **Contributions** in the left-hand menu.
- You'll see your current contribution rates and the maximum allowed.
- Click Change for the contribution type you want to update.
- Choose your new contribution amount.
- Click OK.
- You'll get the confirmation number on the next page. Print the confirmation page for your records.

|                           |                                                                                                    |                                    |                            | FAQs I Contact Us I                      |  |  |  |
|---------------------------|----------------------------------------------------------------------------------------------------|------------------------------------|----------------------------|------------------------------------------|--|--|--|
| 🙆 Prudential              |                                                                                                    |                                    |                            | 🚢 Hi, John 🔻 🔒 Log Out                   |  |  |  |
| Your Achievements 🕄       | View<br>Details                                                                                                    | Est. Retirem<br><b>\$?,???</b> /mo | ent Incom                  | Get<br>Started                           |  |  |  |
| A Home                    | ABC Defined Contributio                                                                                                    | on Plan                            |                            |                                          |  |  |  |
| ✔ View Details            | Message Center                                                                                                    |                                    |                            |                                          |  |  |  |
| Account Summary           | Contribution                                                                                                    | Data                               |                            |                                          |  |  |  |
| Transaction History       | Contribution Rate                                                                                                    |                                    |                            |                                          |  |  |  |
| Statements & Documents    | Contribution Accelerator is Of                                                                                                    | ŦF.                                |                            |                                          |  |  |  |
| Investments & Performance | View and Change Your Co                                                                                                    | ntribution Rate                    |                            |                                          |  |  |  |
| Plan Information          | You are currently contributing the following to your retirement plan. To update please select the Change<br>button next to the contribution type you want to change. Please note your changes are not final until you |                                    |                            |                                          |  |  |  |
| Personal Information      | have received a tracking num                                                                                                    | ber.                               |                            |                                          |  |  |  |
| ✓ Manage Account          | Туре                                                                                                    | Current<br>(Per Pay<br>Period)     | Max<br>(Per Pay<br>Period) | Contribution Information                 |  |  |  |
| Contributions             | Elective Deferrals                                                                                                    |                                    |                            | IRS elective deferral limit for 20XX     |  |  |  |
| Investment Allocations    |                                                                                                    |                                    |                            | is \$18,000.00.                          |  |  |  |
| Transfers                 | BEFORE-TAX                                                                                                    | 3.00%                              | 50.00%                     | Plan Rule: Maximum election              |  |  |  |
| GoalMaker                 |                                                                                                    | Change                             |                            | across all contribution types is 50.00%. |  |  |  |

#### Want to save more automatically?

Your plan offers Contribution Accelerator, an optional feature that automatically raises your contribution rate once a year until it reaches a limit set by your plan. You can change the amount and date of your increases, and turn this feature on and off at any time.

## **Common transactions**

#### Update how to invest contributions

- Under Manage Account in the left-hand menu, click **Investment Allocations** in the navigation.
- You'll see a list of plan investments and the percentage of contributions you allocate to each. Click Change Investment Allocations to make updates.
- If your plan allows different contribution types (sources), choose the one you want to adjust.
- You will see a list of investments available in your plan. Enter the new percentage of contributions you want to allocate, or direct, to each investment. (You do not have to direct contributions to every option, but the percentages you choose must total 100%.) Click Next.
- Review your changes, then click Next.
- Take a look at the Review and Confirm screen. If you are satisfied with your request, click **Apply Changes**.
- Please note that changes aren't final until you receive a confirmation number at the end of the transaction. Print the confirmation for your records.

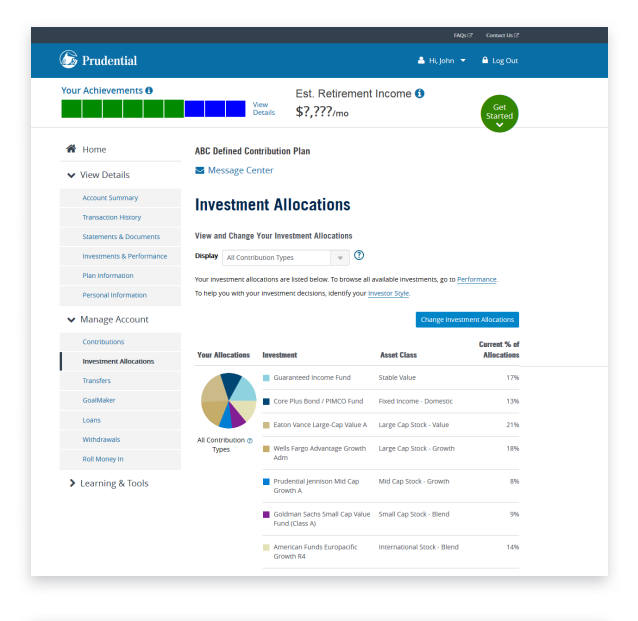

| Day One Achievements 🙃    |                                           | Est. Detirement la cor                                                                     |                                                          |                                  |
|---------------------------|-------------------------------------------|--------------------------------------------------------------------------------------------|----------------------------------------------------------|----------------------------------|
|                           | View<br>Detail                            | \$?,??? /mo                                                                                | ne 😈                                                     | Get<br>Started                   |
| 🖨 Home                    | ABC Defined Co                            | tribution Plan                                                                             |                                                          |                                  |
| ✓ View Details            | 🔤 Message Ce                              | nter                                                                                       |                                                          |                                  |
| Account Summary           | Change \                                  | our Investment Allo                                                                        | ocations                                                 |                                  |
| Transaction History       |                                           |                                                                                            |                                                          |                                  |
| Statements & Documents    | Choose Contributio                        | Type Add/Remove Investments                                                                | Select Allocations                                       | Review & Confirm                 |
| Investments & Performance | Select Investment                         | Allocations for Contribution Type: All                                                     | Contribution Types                                       | 0                                |
| Plan Information          | Enter the percent of<br>numbers between 0 | your contributions that you want to allocate<br>to 100%. Please make sure your totals equa | e to each fund listed belo<br>al 100%. If you do not war | w in whole<br>nt to allocate any |
| Personal Information      | dollars to a particula                    | r fund, simply put a zero in the appropriate                                               | box.                                                     |                                  |
| ✔ Manage Account          | Your Allocations                          | Investment                                                                                 | Asset Class                                              | % of Allocations                 |
| Contributions             |                                           | Guaranteed Income Fund                                                                     | Stable Value                                             | 17 %                             |
| Investment Allocations    |                                           | Core Plus Bond / PIMCO Fund                                                                | Fixed Income -<br>Domestic                               | 13 %                             |
| GoalMaker                 | All Contribution                          | Eaton Vance Large-Cap Value A                                                              | Large Cap Stock -<br>Value                               | 21 %                             |
| Loans                     | Types                                     | Wells Fargo Advantage Growth Adm                                                           | Large Cap Stock -                                        | 18 %                             |
| Roll Money In             |                                           | Revelantial Janninon Mid Can Growth A                                                      | Growth<br>Mid Can Stork                                  |                                  |
| > Learning & Tools        |                                           | <ul> <li>Province primod Mid Cap Growthy.</li> </ul>                                       | Growth                                                   | 0 70                             |
|                           |                                           | Goldman Sachs Small Cap Value Fund<br>(Class A)                                            | Small Cap Stock -<br>Blend                               | 14 %                             |
|                           |                                           | American Punds Europacific Growth R4                                                       | International Stock -<br>Blend                           | 9 %                              |
|                           |                                           |                                                                                            |                                                          | 100 %                            |

## **Common transactions**

#### Move money between investments

- Under Manage Account in the left-hand menu, click **Transfers**.
- You'll be asked to select a transfer method.
- Choose **Transfer Existing Investments** to move money between individual investments.
- If applicable, select the contribution type (money source; e.g. pre-tax, base contribution match, etc.) to transfer money from and click Next.
- Select the fund you want to transfer money FROM.
   You can only make one transfer at a time. To make multiple exchanges, repeat the following steps for each transfer.
- Enter the amount you wish to transfer, either as a percentage of your fund balance (e.g. 50%) or as a specific dollar amount (e.g. \$3,500). (Click the tabs above the list to switch between percentages and dollars.) Click **Next** to continue.
- Choose the investment(s) you want to transfer the money TO. If you choose more than one, you must indicate what percentage of the transfer to direct to each fund. Make sure your selections total 100%.
- Take a look at the Review and Confirm screen. If you are satisfied with your request, click **Apply Changes**.
- To make changes, click **Edit** to the right of the request summary.
- Changes are not final until you receive a confirmation at the end of the transaction. Print the confirmation page for your records.

#### Important:

You can only make one transfer at a time. To move more money between investments, click **Perform Another Transfer** and repeat the steps above.

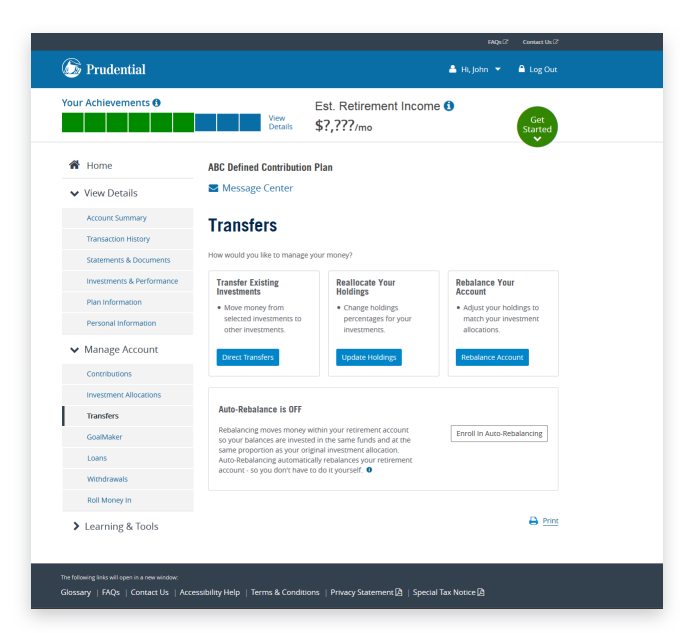

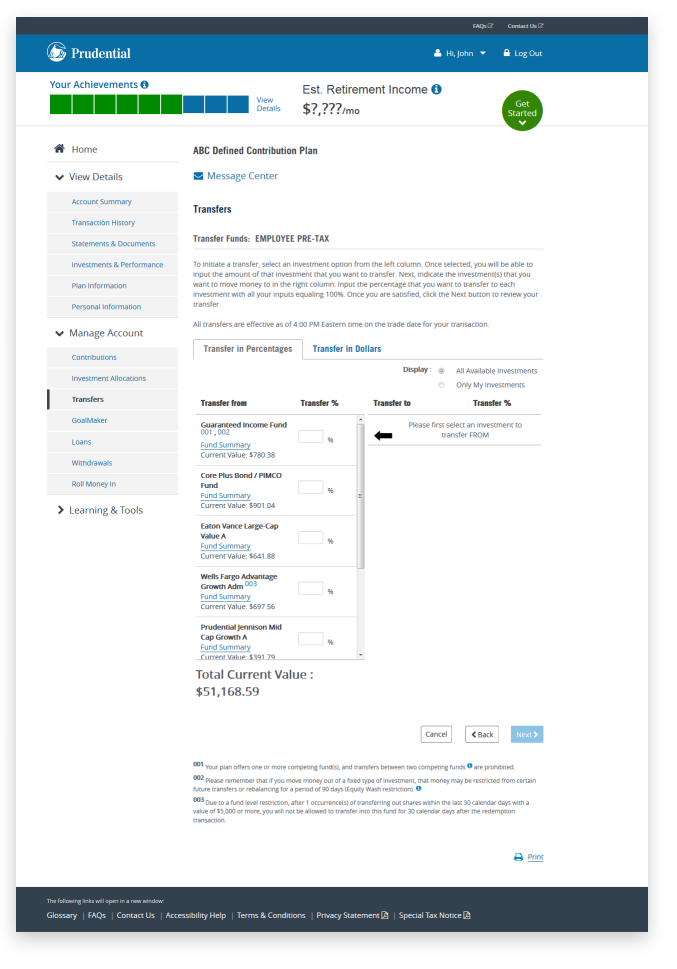

## **My Financial Life**

- The My Financial Life tab lets you choose your financial topics of interest; and with every visit, you'll be presented with content that is aligned to your needs.
- Under My Interests, you can easily indicate what content is important to you. Helpful articles populate the site based on your interests. All are quick, easy reads. The site also includes videos and interactive content.
- Our interactive tools can help you plan and execute your healthiest financial strategy. This includes a financial assessment that is actually fun to use. And you don't need a stack of papers by your side to take it. Just start clicking! It's THAT easy.
- Prudential understands that life is hard. We're all doing our best. And, with a little support and encouragement, our best can get better.

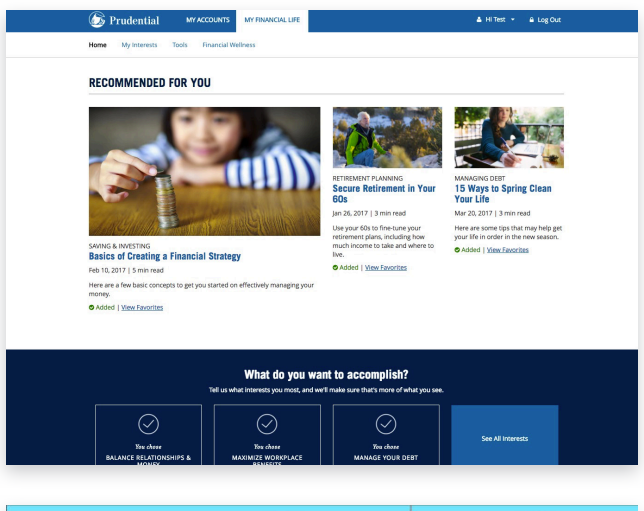

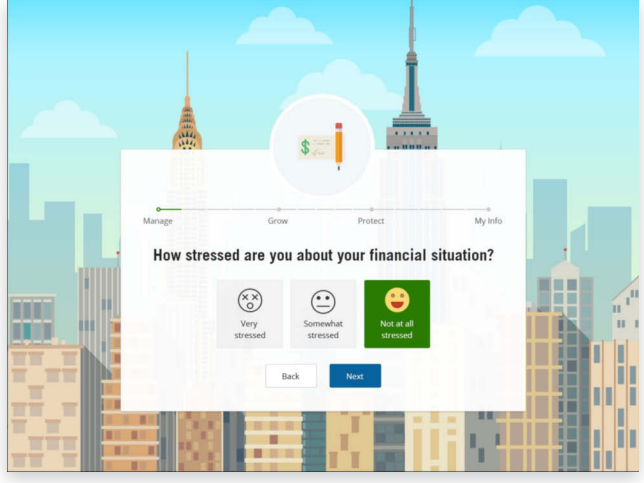

## Contact us

#### Have questions? Need help?

Contact Prudential Retirement®:

- **By email:** Click "Contact Us" in the upper-right corner of any page, then pick a subject from the drop-down menu to submit a comment or question.
- By phone: Call us toll-free at 877-PRU-2100 (877-778-2100). Representatives are available Monday through Friday, 8 a.m. to 9 p.m. ET.

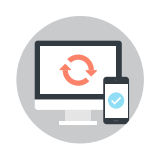

If you have any questions, contact Prudential Retirement at the toll-free number on your statement or log in at **prudential.com/login**.

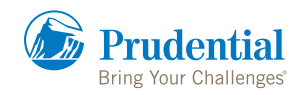

This material is intended to provide information only. This material is not intended as advice or recommendation about investing or managing your retirement savings. By sharing this information, Prudential Retirement<sup>®</sup> is not acting as your fiduciary as defined by the Department of Labor or otherwise. If you need investment advice, please consult with a qualified professional.

\*Amounts withdrawn are subject to income taxes. Withdrawals before age 59 1/2 may also be subject to a 10% federal income tax penalty and plan restrictions. This information has been provided for your benefit and is not intended or designed to be tax advice. Neither Prudential Financial nor any of its affiliates provide tax or legal advice for which you should consult your qualified professional.

Asset allocation and diversification do not assure a profit or protect against loss in a declining market. You can lose money by investing in securities.

Participants using the Retirement Income Calculator should consider other assets, income and investments (e.g. equity in a home, Social Security benefits, individual retirement plan investments, etc.) when assessing the adequacy of the estimated income stream as provided by this tool. The Retirement Income Calculator is hypothetical, for illustration only and not intended to represent performance of any specific investment, which may fluctuate. There is no assurance that retirement income objectives will be met. You can lose money by investing in securities.

Rollover assets may be assessed fees or other surrender charges.

Neither Prudential Financial nor its representatives are tax or legal advisors and encourage you to consult your individual legal or tax advisor with any specific questions.

Retirement products and services are provided by Prudential Retirement Insurance and Annuity Company (PRIAC), Hartford, CT, or its affiliates. PRIAC is a Prudential Financial company.

© 2019 Prudential Financial, Inc. and its related entities. Prudential, the Prudential logo, the Rock symbol and Bring Your Challenges are service marks of Prudential Financial, Inc. and its related entities, registered in many jurisdictions worldwide.

1023590-00001-00